# JOB AID

# Block Enrollment – Merging Student and Class Blocks

06/25/2021

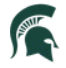

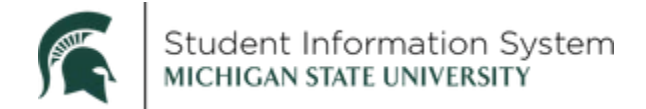

#### **Block Enrollment – Merging Student and Class Blocks**

### Scenario 1 – Enrolling a block of students into multiple classes

In this example, you have a list of students, and you need to enroll them all in two classes – MTH 103, Section 1 (Class # 20909) and WRA 101, Section 1 (Class # 29787) for fall 2021 semester.

1. Use the flat file process to create a student block.

|   | А                                      | В        |                               |                                       |        |
|---|----------------------------------------|----------|-------------------------------|---------------------------------------|--------|
| 1 | 162182746                              | UGRD     |                               |                                       |        |
| 2 | 162195227                              | UGRD     |                               |                                       |        |
| 3 | 161794925                              | UGRD     |                               |                                       |        |
| 4 | 159072959                              | UGRD     | £                             |                                       |        |
| 5 | 159791386                              | UGRD     |                               |                                       |        |
| 6 | 161900812                              |          |                               |                                       |        |
| 7 | 161747299                              | Sav      | /e As                         |                                       |        |
| 8 | 162334942                              | Juv      | 0 7 13                        |                                       |        |
| 9 | 161765141                              | L        |                               |                                       |        |
|   | ~~~~~~~~~~~~~~~~~~~~~~~~~~~~~~~~~~~~~~ |          | Recent                        | ↑  Documents                          |        |
|   |                                        | G        | Kecem                         | Block-Scenario1                       |        |
|   |                                        | Michigan | n State University            | CSV UTF-8 (Comma delimited) (*.csv) 🔻 | 🔛 Save |
|   |                                        |          | OneDrive - Michigan State Uni | More options                          |        |

a. Create an Excel spreadsheet with the EmplIDs in column A and the Careers in column B, then save as a CSV file.

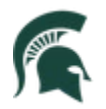

| < Admin Home                                                                                   | Create                | Student Bloc       | k                    | ଜ                 | ۵            | :       | $\oslash$  |
|------------------------------------------------------------------------------------------------|-----------------------|--------------------|----------------------|-------------------|--------------|---------|------------|
| Block Enrollment Students<br>Academic Institution MSU55 Mich<br>Student Enrollment Block SB-S1 | nigan State Universit | У                  |                      | New Window        | w   Help   F | Persona | ilize Page |
| *Description Scenario 1 exa                                                                    | ample                 |                    |                      |                   | Clear        |         |            |
| *ID Name                                                                                       | *Academic Career      | Personalize   Find | d   View All   🖓   🔣 | First 🕚 1-1       | 10 of 19 🕑   | Last    |            |
|                                                                                                | UGRD                  | Undergraduate      | Q                    |                   |              |         |            |
| 2 1 Q E                                                                                        | UGRD                  | Undergraduate      | Q                    |                   |              |         |            |
| 3 1 Q N                                                                                        | UGRD Q                | Undergraduate      | Q                    |                   | +            |         |            |
| 4 1                                                                                            | UGRD Q                | Undergraduate      | Q                    |                   | ÷            | -       |            |
| 5 1 0 0                                                                                        | UGRD Q                | Undergraduate      | Q                    |                   | +            | -       |            |
| 6 1 Q L                                                                                        | UGRD Q                | Undergraduate      | Q                    |                   | Ŧ            | -       |            |
| 7 1 Q A                                                                                        | UGRD Q                | Undergraduate      | Q                    |                   | ÷            | -       |            |
| 8 1 Q K                                                                                        | UGRD                  | Undergraduate      | Q                    |                   | ±            | -       |            |
| 9 1Q C                                                                                         | UGRD Q                | Undergraduate      | Q                    |                   | ÷            | -       |            |
| 10 1 Q K                                                                                       | UGRD Q                | Undergraduate      | ٩                    |                   | ±            | -       |            |
| Population Selection                                                                           |                       |                    |                      |                   |              |         |            |
| Population Selection                                                                           |                       |                    |                      |                   |              |         |            |
| Selection Tool External File<br>Attached File Block-Scenario1.cs                               | •<br>•                | ✓ Uplo             | ad File Delete       | e File            | View File    |         |            |
| File Mapping EMPLID_CAREER                                                                     |                       | C Edit File N      | Apping Pr            | eview Selection I | Results      |         |            |
| Fill Student Block                                                                             |                       |                    |                      |                   |              |         |            |
| Go to Add Merge Process                                                                        |                       |                    |                      |                   |              |         | -          |
| 🔚 Save 🔯 Return to Search 👘 Previous in List                                                   | 🗐 Next in List        | 🔛 Notify 📿 I       | Refresh [            | 🔒 Add 📃           | Update/Dis   | play    |            |

b. Create a student block using the Population Selection option and upload the file created in step one.

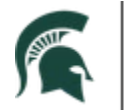

#### 2. Create a class block.

|                                                                           | Create Class Block                                                                                                    | ଜ          | $\Diamond$ | :         | $\oslash$ |
|---------------------------------------------------------------------------|----------------------------------------------------------------------------------------------------|------------|------------|-----------|-----------|
| Block Enrollment Classes                                                  |                                                                                                    | New Window | v   Help   | Persona   | lize Page |
| Academic Institution MSU5<br>Class Enrollment Block SB-S1                 | Michigan State University *Description Scenario 1 example                                                                                                    |            |            |           |           |
|                                                                           | Find   View                                                                                                    | 1 First    | ④ 1-2 c    | of 2 🕑    | Last      |
| *Term *Action 2218 Q Enroll                                               | Class Nbr Grading Basis Units Crse Count Related 1<br>20909 UND 3.00 1.00                                                                                                    | R          | elated 2   | +         | -         |
| Reason [                                                                  | rop if Enroll Grade In MTH 103 001<br>College Algebra<br>FS21 Regular Undergrad                                                                                                    |            |            |           |           |
| Transcript Note ID                                                        | Repeat Code Q Instructor ID                                                                                                    |            |            |           |           |
| Overrides                                                                 |                                                                                                    |            |            |           |           |
| Access ID Action Date Appointment Dynamic Dates                           | Class Links       Image: Class Class Permission       Image: Class Class Class Permission         Class Units       Service Indicator       Unit Load         Grading Basis       Requisites       Wait List Okay |            |            |           |           |
| Requirement Designation                                                   |                                                                                                    |            |            |           |           |
| Ovrd Requirement Designation<br>Requirement Designation                   | Requirement Designation Option                                                                                                    |            |            |           |           |
| *T *Action                                                                | Oleve Mar Oracline Device Maria Over Overal Delated 4                                                                                                    |            |            | >+        |           |
| 2218 Q Enroll                                                             | Class NDr     Grading Basis     Units     Crse Count     Related 1       29787     UND     4.00     1.00     0                                                                                                    |            |            |           |           |
| Reason D                                                                  | rop if Enroll Grade In WRA 101 001 Writing as Inquiry FS21 Regular Undergrad                                                                                                    |            |            |           |           |
| Transcript Note ID                                                        | Repeat Code Q Instructor ID                                                                                                    |            |            |           |           |
| □ Action Date □ Career<br>□ Appointment □ Closed Class<br>□ Dynamic Dates | □ Class Links       ✓ Class Permission       ✓ TimeConflict         □ Class Units       ✓ Service Indicator       □ Unit Load         □ Grading Basis       ✓ Requisites       ✓ Wait List Okay                   |            |            |           |           |
| Requirement Designation                                                   |                                                                                                    |            |            |           |           |
| Ovrd Requirement Designation                                              | Requirement Designation Option                                                                                                    |            |            |           |           |
| Requirement Designation                                                   | Requirement Designation Grade                                                                                                    |            |            |           |           |
| Go to Add Merge Process                                                   | Class Block Defaults                                                                                                    | 📑 Add      | 🤰 Upo      | late/Disp | lay       |

- a. Set the Action to Enroll and create a class block for the two specified classes and term.
  - i. Note that MTH 103 requires the associated lecture section to be selected.
  - ii. If you want to enter overrides, you will need to select the checkboxes for both classes.

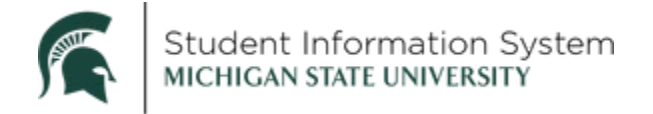

3. Merge the student and class blocks.

**Navigation**: NavBar > Records and Enrollment > Enroll Students > Block Enrollment > Create Class Block and then **Add a New Value** – OR – Click the **Add Merge Process** link at the bottom of either the Student Block or Class Block page.

|                                                                  | Block Enroll Merge                | ሴ           | ۵       | :      | $\oslash$   |
|------------------------------------------------------------------|-----------------------------------|-------------|---------|--------|-------------|
|                                                                  |                                   | New Wind    | ow Help | Persor | nalize Page |
| Block Enroll Merge Block Enroll Detail Block Enroll              | Detail 1    Block Enroll Detail 2 | _           |         |        |             |
| Enrollment Request ID 000000000                                  | Request Status Pending C Submit   | b           |         |        |             |
| Merge Blocks                                                     |                                   |             |         |        |             |
| Academic Institution MSU55                                       | Michigan State University Merge   |             |         |        |             |
| Student Block SB-S1                                              | Scenario 1 example                |             |         |        |             |
| Detail / Create                                                  |                                   |             |         |        |             |
| Class Block SB-S1                                                | Scenario 1 example                |             |         |        |             |
| Detail / Create                                                  |                                   |             |         |        |             |
| Filtering Criteria                                               |                                   |             |         |        |             |
| Academic Career                                                  | Retrieve                          | D           |         |        |             |
| Term                                                             |                                   |             |         |        |             |
| Class Nbr                                                        | Detail Status                     |             |         |        |             |
| ID                                                               |                                   |             |         |        |             |
| Save Notify S Refresh                                            | 📑 Add 🗾 Upd                       | ate/Display |         |        |             |
| Block Enroll Merge   Block Enroll Detail   Block Enroll Detail 1 | Block Enroll Detail 2             |             |         |        |             |
|                                                                  |                                   |             |         |        |             |

- a. Enter the below information:
  - Academic Institution: MSU55.
  - Student Block: The name of the block created in Step 1.
  - Class Block: The name of the block created in Step 1.
  - Click the Merge button.
- b. Click the **Submit** button.
- c. The Request Status will change from "Pending" to either "Success" or "Errors."
- d. Click the **Retrieve** button to see the messages.

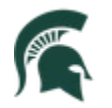

| < Ac  | lmin Ho         | ome                     |                     | E       | Block Enroll N     | <i>l</i> erge |                  |              | ŵ        | ۵          | :        | Ø      |
|-------|-----------------|-------------------------|---------------------|---------|--------------------|---------------|------------------|--------------|----------|------------|----------|--------|
| Block | Enroll <u>M</u> | erge Block Enroll Detai | Block Enroll Detail | 1 Block | Enroll Detail 2    |               |                  | New Wir      | ndow   H | Help   Per | sonalize | Page 🔺 |
|       |                 |                         |                     |         | Personalize   Find | View All      | 🔎 🔜 🛛 First 🕢    | 1-38 of 38 🜘 | ) Last   |            |          |        |
| Seq # | ID              | Name                    | Term                | Career  | Class Nbr          | Action        | Status           | DETAIL       |          |            |          | - 1    |
| 1     | 15              |                         | 2218                | UGRD    | 20909              | Enroll        | Success          | DETAIL       |          |            |          |        |
| 2     | 15              |                         | 2218                | UGRD    | 29787              | Enroll        | Success/Messages | DETAIL       |          |            |          | - 1    |
| 3     | 15              |                         | 2218                | UGRD    | 20909              | Enroll        | Success          | DETAIL       |          |            |          | - 1    |
| 4     | 15              |                         | 2218                | UGRD    | 29787              | Enroll        | Success/Messages | DETAIL       |          |            |          | - 1    |
| 5     | 16              |                         | 2218                | UGRD    | 20909              | Enroll        | Success          | DETAIL       |          |            |          | - 1    |
| 6     | 16              |                         | 2218                | UGRD    | 29787              | Enroll        | Success/Messages | DETAIL       |          |            |          | - 1    |
| 7     | 16              |                         | 2218                | UGRD    | 20909              | Enroll        | Success          | DETAIL       |          |            |          | - 1    |
| 8     | 16              |                         | 2218                | UGRD    | 29787              | Enroll        | Success/Messages | DETAIL       |          |            |          | - 1    |
| 9     | 16              |                         | 2218                | UGRD    | 20909              | Enroll        | Success          | DETAIL       |          |            |          | - 1    |
| 10    | 16              |                         | 2218                | UGRD    | 29787              | Enroll        | Success/Messages | DETAIL       |          |            |          |        |
| 11    | 16              |                         | 2218                | UGRD    | 20909              | Enroll        | Errors found     | DETAIL       |          |            |          |        |
| 12    | 16              |                         | 2218                | UGRD    | 29787              | Enroll        | Errors found     | DETAIL       |          |            |          |        |
| 13    | 16              |                         | 2218                | UGRD    | 20909              | Enroll        | Success          | DETAIL       |          |            |          |        |

e. Click on the DETAIL link for any record that does not have a status of "Success."

|                                                       | Blo                                                               | ock Enroll Merge                          |                       |                   | ŵ        | $\Diamond$ | :         | $\oslash$ |
|-------------------------------------------------------|-------------------------------------------------------------------|-------------------------------------------|-----------------------|-------------------|----------|------------|-----------|-----------|
|                                                       |                                                                   |                                           |                       | New V             | Vindow   | Help Pe    | rsonalize | e Page 🔺  |
| Block Enroll Merge Block Enroll Detail Block Enroll D | etail 1 Block Enroll Detail 2                                     |                                           |                       |                   |          |            |           | - 1       |
| Enrollment Request ID 0000647404                      |                                                                   |                                           |                       |                   |          |            |           |           |
| Enrollment Request                                    |                                                                   |                                           |                       | Find   View All   | First 🕢  | 1 of 1 (   | 🔊 I ast   |           |
| ID 1                                                  | Institu                                                           | ution Michigan State University           |                       |                   |          |            |           |           |
| Career Undergraduate                                  | Primary                                                           | Prog Agriculture & Natural Resou          | urce Term FS21        |                   |          |            |           |           |
| Enrollment                                            |                                                                   |                                           |                       |                   |          |            |           |           |
| Seq # Action Class                                    | s Nbr                                                             | Grading Basis                             | Related 1             | Related 2         |          | Permiss    | sion      |           |
| 2 Enroll 2                                            | 9787 WRA 101 001<br>Writing as Inquiry                            | UND                                       |                       |                   |          |            |           |           |
|                                                       | Regular Undergrad                                                 | Grade In                                  | Units Taken 4.00      | Acader            | mic Proa | am         |           |           |
| Reason                                                |                                                                   |                                           |                       |                   |          |            |           |           |
| Request Status Messages                               | User ID 181000010                                                 |                                           |                       |                   |          |            |           |           |
| Overrides                                             |                                                                   |                                           |                       |                   |          |            |           |           |
| Overhides                                             |                                                                   |                                           |                       |                   |          |            |           |           |
| Access ID                                             |                                                                   |                                           | _                     |                   |          |            |           |           |
| Action Date                                           | Closed Class                                                      | Grading Basis                             | Service Indicator     |                   |          |            |           |           |
| Appointment                                           | Class Links                                                       | Permission                                | Time Conflict         |                   |          |            |           |           |
| Career                                                | Class Units                                                       | Requisites                                | Unit Load             |                   |          |            |           |           |
| Dynamic Dates                                         |                                                                   |                                           | Wait List Okay        |                   |          |            |           |           |
| Messages                                              |                                                                   |                                           |                       | Find   View All F | irst 🕢   | 1 of 1 🜘   | Last      |           |
| Message Sequence 1<br>Class 29787 is Close            | Severity Message<br>d. Student placed on Wait List, position numb | Last Update DateTim<br>per 1. (14640,154) | ne 07/14/21 8:34:20AM |                   |          |            |           |           |
| Save Return to Search 1 Previous in List              | Next in List 🛛 Notify 📿 Refrest                                   | h                                         |                       | 📑 Add             |          | Update/Di  | isplay    |           |

 In this case, we have several records that have a status of Success/Messages. The detail for this record shows that section was closed so the student was placed on the waitlist.

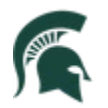

| < Block Enroll I   | Merge         |                           |                                         |                                                                        | Block                                    | Enroll Merge                                      |                                   |                                      |                  | ሴ             | ۵        | :         | $\oslash$ |
|--------------------|---------------|---------------------------|-----------------------------------------|------------------------------------------------------------------------|------------------------------------------|---------------------------------------------------|-----------------------------------|--------------------------------------|------------------|---------------|----------|-----------|-----------|
| Block Enroll Merge | Block En      | roll <u>D</u> etail       | Block Enroll De                         | tail 1 Block Enroll Deta                                               | ail 2                                    |                                                   |                                   |                                      | Ne               | ew Window     | Help P   | ersonaliz | ze Page - |
| Enrollment Reque   | Enrollment    | Request ID                | 0000647405                              |                                                                        |                                          |                                                   |                                   |                                      | Find   View All  | First (       | 1 of 1   | ● Last    |           |
| Enronment Reque    | 501           | _                         |                                         |                                                                        | Institution                              |                                                   |                                   |                                      | T III T VICE AI  | 1131          | y rorr   | C LUSI    |           |
| U                  |               |                           |                                         |                                                                        | Institution                              | Michigan State Universi                           | ty                                |                                      |                  |               |          |           |           |
| Career U           | Indergraduat  | e                         |                                         |                                                                        | Primary Prog                             | Agriculture & Natural Re                          | esource                           | Term FS21                            |                  |               |          |           |           |
| Enrollment         |               |                           |                                         |                                                                        |                                          |                                                   |                                   |                                      |                  |               |          |           |           |
| Seq #<br>1 Enrol   | Action        |                           | Class<br>20                             | Nbr<br>909 MTH 103<br>College Algebra                                  | 001                                      | Grading Basis<br>UND                              |                                   | Related 1<br>20974                   | Related          | Q<br>Q        | Permis   | ssion     |           |
| Action Dt          | t             |                           |                                         | Regular Und                                                            | lergrad                                  | Grade In                                          | Un                                | its Taken 3.00                       | Aca              | ademic Pro    | gram     | Q         |           |
| Reason             | Q             |                           |                                         |                                                                        |                                          |                                                   |                                   |                                      |                  |               |          |           |           |
| Rec                | quest Status  | Errors                    |                                         | User ID 181000010                                                      |                                          |                                                   |                                   |                                      |                  |               |          |           |           |
| Overrides          |               |                           |                                         |                                                                        |                                          |                                                   |                                   |                                      |                  |               |          |           |           |
| Acc                | cess ID       |                           |                                         |                                                                        |                                          |                                                   |                                   |                                      |                  |               |          |           |           |
|                    |               | C Action [                | Date                                    | Closed Class                                                           |                                          | Grading Basis                                     | Service                           | Indicator                            |                  |               |          |           |           |
|                    |               | Appoint                   | tment                                   | Class Links                                                            | 🗹 F                                      | Permission                                        | 🗹 Time Co                         | onflict                              |                  |               |          |           |           |
|                    |               | Career                    |                                         | Class Units                                                            | 🗹 F                                      | Requisites                                        | 🗆 Unit Lo                         | ad                                   |                  |               |          |           |           |
|                    |               | 🗆 Dynami                  | c Dates                                 |                                                                        |                                          |                                                   | 🗹 Wait Lis                        | st Okay                              |                  |               |          |           |           |
| Messages           |               |                           |                                         |                                                                        |                                          |                                                   |                                   |                                      | Find   View All  | First 🕚       | 1 of 1 🤇 | ) Last    | 1         |
| м                  | lessage Seq   | uence 1<br>Alrea<br>The e | dy Enrolled in Cla<br>nrollment request | Severity Erro<br>ss, Add Not Processed. (1<br>was not processed, an er | or<br>4640,5)<br>nrollment record alread | Last Update Date<br>y exists for the class and te | Time 07/14/21<br>erm specified. \ | 8:51:20AM<br>Verify class number and | term, and resubm | nit the reque | st.      |           |           |
|                    |               |                           |                                         |                                                                        | ~ ~ ~ ~ ~ ~                              |                                                   |                                   |                                      |                  | =             |          |           |           |
| 📆 Save 🛛 🔯 Retu    | urn to Search | 1 Pre                     | vious in List                           | Next in List                                                           | tity 🤁 Refresh                           |                                                   |                                   |                                      | <b>L</b>         | Add           | Update/I | Display   |           |

• There were also some records with a status of "Error." The detail for this record shows that it could not enroll the student because they are already enrolled.

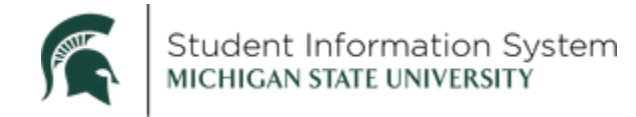

## Scenario 2 – Correcting a course offering

Some course changes, for example changing an associated class or the session, can only be made if there are no enrollments. In this example, you must modify LB 144 Section 3 (Class # 17665), but there are students already enrolled and on the wait list for the class.

1. Use the PS Query MSU\_SR\_BLOCKENROLL\_CLASS to create a class block for the enrolled students.

| < Meetings                                                                                 | Create                    | Student B                 | lock                 | ۲<br>د                  | <u>ر</u> ک | ¢    | :       | $\oslash$ |
|--------------------------------------------------------------------------------------------|---------------------------|---------------------------|----------------------|-------------------------|------------|------|---------|-----------|
| Block Enrollment Students<br>Academic Institution MSU55 M<br>Student Enrollment Block SB-E | lichigan State University |                           |                      | New Wi                  | ndow   F   | Help | Persona | ize Page  |
| *Description My Student                                                                    | Block - Enrolled          |                           |                      | Clear                   |            |      |         |           |
|                                                                                            | P                         | ersonalize   Find         | View All 🛛 🗐 🔣       | First ④ 1-10 of 22      | Las        | t    |         |           |
| *ID Name                                                                                   | *Academic Career          |                           | Academic Program     |                         |            |      |         |           |
| 1 1 Q K                                                                                    | UGRD Q Un                 | dergraduate               | Q                    |                         | ± =        | 1    |         |           |
| 2 1 Q S                                                                                    | UGRD Q Un                 | dergraduate               | Q                    |                         | + -        |      |         |           |
| 3 1 Q К                                                                                    | UGRD Q Un                 | ndergraduate              | Q                    |                         | + -        |      |         |           |
| 4 1 Q S                                                                                    | UGRD Q Ur                 | ndergraduate              | Q                    |                         | + -        | ]    |         |           |
| 5 1 Q Y                                                                                    | UGRD Q Un                 | dergraduate               | Q                    |                         | + -        |      |         |           |
| 6 1 Q S                                                                                    | UGRD Q Ur                 | dergraduate               | ٩                    |                         | + -        | ]    |         |           |
| 7 1 0 6                                                                                    | UGRD 🔍 Ur                 | dergraduate               | Q                    |                         | + -        | ]    |         |           |
| 8 1 Q N                                                                                    | UGRD Q Un                 | ndergraduate              | Q                    |                         | + =        | ]    |         |           |
| 9 1 Q E                                                                                    | UGRD Q Un                 | ndergraduate              | Q                    |                         | + -        | ]    |         |           |
| 10 1 Q V                                                                                   | UGRD Q Un                 | dergraduate               | Q                    |                         | + -        | ]    |         |           |
| Population Selection                                                                       |                           |                           |                      |                         |            |      |         |           |
| Population Selection Selection Tool PS Query Query Name MSU_SR_BLOC Fill Student Block     | ▼]<br>KENROLL_CLASS       | Edit Promp<br>Q Launch Qu | ts<br>ery Manager Pr | eview Selection Results |            |      |         |           |
| Go to Add weige Frocess                                                                    | t 🚛 Next in List 🗄        | 🗄 Notify 🛛 😂 R            | efresh               | 🔒 Add 🗾 Update/         | Display    |      |         |           |

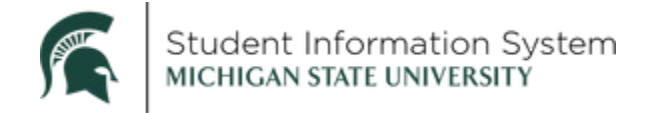

- 2. Use the PS Query MSU\_SR\_BLOCKENROLL\_WAIT to create a class block for the waitlisted student.
  - a. Please note: You should view the class roster before dropping the waitlisted student in order to confirm they are still in the same order after the merge process.

| ∠ Meetings           |                                                                               | Crea                  | ate Student B    | lock                 | <u>ل</u>                | ን      | ۵    | :       | $\oslash$ |
|----------------------|-------------------------------------------------------------------------------|-----------------------|------------------|----------------------|-------------------------|--------|------|---------|-----------|
| Block Enrollmen      | t Students                                                                    |                       |                  |                      | New Wi                  | ndow   | Help | Persona | lize Page |
| A                    | cademic Institution MSU55 Mid                                                 | higan State Universit | ty               |                      |                         |        |      |         |           |
| Studen               | t Enrollment Block SB-W                                                       |                       |                  |                      |                         |        | _    |         |           |
|                      | *Description My Student B                                                     | lock - Waitlist       |                  |                      | Clear                   | r      |      |         |           |
|                      |                                                                               |                       | Personalize Find | View All 🛛 🛛         | First 🕢 1-10 of 11      | ٤      | Last |         |           |
| *ID                  | Name                                                                          | *Academic Career      | Lindergraduate   | Academic Program     |                         |        |      |         |           |
|                      | F                                                                             | UGRD                  | Undergraduate    | Q                    |                         |        |      |         |           |
|                      |                                                                               | UGRD                  | Undergraduate    | Q                    |                         |        |      |         |           |
|                      |                                                                               | UGRD                  | Undergraduate    | Q                    |                         |        |      |         |           |
| 4 1 0                |                                                                               | UGRD                  | Undergraduate    | Q                    |                         | •      |      |         |           |
| 5 11 Q               | N                                                                             | UGRD                  | Undergraduate    | Q                    |                         | •      |      |         |           |
| 6 1Q                 | C                                                                             | UGRD                  | Undergraduate    | Q                    |                         | ±      |      |         |           |
| 7 1 0                | k                                                                             | UGRD                  | Undergraduate    | Q.                   |                         | +      |      |         |           |
| 8 1 Q                | J                                                                             | UGRD                  | Undergraduate    | Q.                   |                         | +      |      |         |           |
| 9 1 Q                | F                                                                             | UGRD                  | Undergraduate    | Q                    |                         | +      | -    |         |           |
| 10 1(Q               | 5                                                                             | UGRD                  | Undergraduate    | ٩                    |                         | +      | -    |         |           |
| Population Selection | n                                                                             |                       |                  |                      |                         |        |      |         |           |
| Population Select    | ion<br>Selection Tool <u>PS Query</u><br>Query Name MSU_SR_BLOCK<br>ent Block | ENROLL_WAIT           | Edit Promp       | ts<br>ery Manager Pr | eview Selection Results |        |      |         |           |
| Go to Add Mer        | to Search 1 Previous in List                                                  | Next in List          | 🔛 Notify 😂 R     | efresh               | 🔒 Add 🛛 🔊 Update/       | Displa | ay   |         |           |

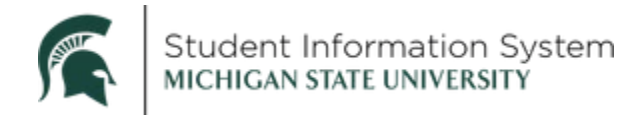

- 3. Drop the enrolled students.
  - a. Click the Add Merge Process link on the Student Block page.

| ∠ BlockEnrollment Student                                        | Block Enroll Merge                   | ሴ         | $\Diamond$ | :    | $\oslash$    |
|------------------------------------------------------------------|--------------------------------------|-----------|------------|------|--------------|
|                                                                  |                                      | New Windo | w Help     | Pers | onalize Page |
| Block Enroll Merge Block Enroll Detail Block Enro                | II Detail 1    Block Enroll Detail 2 |           |            |      |              |
| Enrollment Request ID 000000000                                  | Request Status Pending               | Submit    |            |      |              |
| Merge Blocks                                                     |                                      |           |            |      |              |
| Academic Institution MSU55                                       | Michigan State University            | Merge     |            |      |              |
| Student Block SB-E                                               | My Student Block - Enrolled          |           |            |      |              |
| Detail / Create                                                  |                                      |           |            |      |              |
| Class Block                                                      | _                                    |           |            |      |              |
| Detail / Create                                                  | ]                                    |           |            |      |              |
| Filtering Criteria                                               |                                      |           |            |      |              |
| Academic Career                                                  |                                      | Retrieve  |            |      |              |
| Term                                                             |                                      |           |            |      |              |
| Class Nbr                                                        | Detail Status                        |           |            |      |              |
| ID                                                               |                                      |           |            |      |              |
| 🗟 Save 💽 Notify 😂 Refresh                                        | 📑 Ado                                | i 🗾 Upda  | te/Display |      |              |
| Block Enroll Merge   Block Enroll Detail   Block Enroll Detail 1 | Block Enroll Detail 2                |           |            |      |              |

Enter the following information:

- Academic Institution: MSU55
- Student Block: The name of the block created for the enrolled students.
- **Class Block**: Since we did not create a class block, we can create one here by clicking on the **Detail/Create** link.

| Block Enroll Merge   |                                |                                            |                                               |                                  |                                    |                            |              | He       |
|----------------------|--------------------------------|--------------------------------------------|-----------------------------------------------|----------------------------------|------------------------------------|----------------------------|--------------|----------|
| Create Customized    | Class Block                    |                                            |                                               |                                  |                                    |                            |              |          |
| Aca                  | demic Institution MSU          | 55 Michigan State University               | 1                                             |                                  |                                    |                            |              |          |
|                      |                                |                                            |                                               |                                  |                                    | Find   View All            | First 🕚 1 of | 1 🛞 Last |
| *Term<br>2218 Q Drop |                                | Action Class Nbr                           | Grading Basis UND                             | Inits<br>0.00                    | Crse Count                         | Related 1                  | Related 2    | + -      |
|                      |                                |                                            | Grade In LB Bio                               | 144<br>logy I: Organis<br>Regula | 003<br>mal Biology<br>ar Undergrad |                            |              |          |
| Overrides            |                                |                                            |                                               | -                                |                                    |                            |              |          |
| Access ID            |                                |                                            |                                               |                                  |                                    |                            |              |          |
|                      | Action Date Appointment Career | Closed Class<br>Class Links<br>Class Units | Grading Basis<br>Class Permissi<br>Requisites | on                               | □ Service<br>□ Time C<br>□ Unit Lo | Indicator<br>onflict<br>ad |              |          |
|                      | Dynamic Dates                  |                                            |                                               |                                  | 🗆 Wait Li                          | st Okay                    |              |          |
| Requirement Designat | ion                            |                                            |                                               |                                  | 1                                  |                            |              |          |
| Ovrd RD              |                                | Designation                                |                                               |                                  | Note II                            |                            |              |          |
| RD Opti              | on 🗸                           | RD Grade                                   | ~                                             |                                  | Repea                              | t                          |              |          |
| Independent Studies  |                                |                                            |                                               |                                  |                                    |                            |              |          |
| Instructor           | ID                             |                                            |                                               |                                  |                                    |                            |              |          |
| OK Cancel            | Refresh                        |                                            |                                               |                                  |                                    |                            |              |          |

b. Enter the following information:

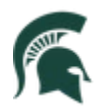

Student Information System MICHIGAN STATE UNIVERSITY

- Term: Enter the 4-digit term or select from the list.
- Action: Drop
- Class Nbr: Enter the 5-digit class number or search for it using the magnifying glass.
- c. Click **OK** to return to the main page.
- d. Click the Merge button and then the Submit button.
- e. The Request Status will change from "Pending" to either "Success" or "Errors."
- f. Click the **Retrieve** button to review any records that have messages or errors.
- 4. Drop the waitlist students.

| Enrollment Request ID 0000000000 | Request Status Pending      |                 |                         |                      |                                  |
|----------------------------------|-----------------------------|-----------------|-------------------------|----------------------|----------------------------------|
| Merge Blocks                     |                             |                 |                         |                      |                                  |
| Academic Institution MSU55       | Michigan State University   |                 |                         |                      |                                  |
| Student Block SB-W               | My Student Block - Waitlist |                 |                         |                      |                                  |
| Detail / Create                  |                             |                 |                         |                      |                                  |
| Class Block Q<br>Detail / Create | Block Enroll Merge          |                 |                         |                      |                                  |
| Filtering Criteria               | Create Customized Class     | Block           |                         |                      |                                  |
| Filterina Cilteria               | Academic Insti              | tution MSU55 Mi | chigan State University |                      |                                  |
|                                  |                             |                 |                         |                      |                                  |
|                                  | *Term<br>2218 Q Drop        | Action          | Class Nbr<br>17665 Q    | Grading Basis<br>UND | Units<br>0.00                    |
|                                  |                             | Reason          |                         | Grade In             | LB 144<br>Biology I: Orga<br>Rec |
|                                  | Overrides                   |                 |                         |                      |                                  |
|                                  |                             |                 |                         |                      |                                  |

- a. Navigate back to Block Enroll Merge and add a new value with the name of the block for the waitlisted students and use the **Detail/Create** link to create a class block for the drop.
- b. Click the Merge button and then the Submit button.
- c. The Request Status will change from "Pending" to either "Success" or "Errors."
- d. Click the Retrieve button to review any records that have messages or errors.
- 5. Make the necessary changes to the class.

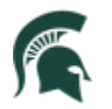

6. Create a class block to enroll the students.

| < Admin Home Create Class Block                                                                                                    | ŵ          | ۵             | Ø             |
|----------------------------------------------------------------------------------------------------|------------|---------------|---------------|
| Block Enrollment Classes                                                                                                    | New Window | Help Pers     | sonalize Page |
| Academic Institution     MSU55     Michigan State University       Class Enrollment Block     SBEN     *Description                                                                                                    |            |               |               |
| Find   View All                                                                                                    | First 🕚 1  | l of 1 🕑 Las  | ;t            |
| *Term     *Action     Class Nbr     Grading Basis     Units     Crse Count     Related 1       2218     Enroll     17665     UND     4.00     1.00     17674                                                                                                    | Related 2  | +=            | ]             |
| Reason     Drop if Enroll     Grade In     LB     144     003       Q     Biology I:     Organismal Biology       Regular     Undergrad                                                                                                    |            |               |               |
| Transcript Note ID Repeat Code Instructor ID                                                                                                    |            |               |               |
| Overrides                                                                                                    |            |               |               |
| Access ID       Class Links       Class Permission       TimeConflict         Action Date       Career       Class Units       Service Indicator       Unit Load         Appointment       Closed Class       Grading Basis       Requisites       Wait List Okay         Dynamic Dates       Closed Class       Class Units       Class Units       Class Units       Class Units |            |               |               |
| Requirement Designation                                                                                                    |            |               |               |
| Ovrd Requirement Designation                                                                                                    |            |               |               |
| Requirement Designation Requirement Designation Grade                                                                                                    |            |               |               |
| Go to Add Merge Process Class Block Defaults                                                                                                    |            |               |               |
| 🔚 Save 🔯 Return to Search 👘 Previous in List 📮 Next in List 🔄 Notify 🕃 Refresh                                                                                                    | Add 🗵 U    | pdate/Display |               |

- a. Enter the following information:
- Term: Enter the 4-digit term or select from the list.
- Action: Enroll.
- Class Nbr: Enter the 5-digit class number or search for it using the magnifying glass.
- **Related 1**: If there is a related class, it must be entered here. Click on the magnifying glass to search for related classes.

| Look U                  | p Rel  | lated 1      | 1                       |                 |                |         |                     |                  | ×                             |
|-------------------------|--------|--------------|-------------------------|-----------------|----------------|---------|---------------------|------------------|-------------------------------|
| Cancel<br>Search R      | lesult | ts           |                         |                 |                |         |                     |                  | Help                          |
| View 100                |        |              |                         |                 |                |         |                     |                  | First 🕢 1 of 1 🕑 Last         |
| Academic<br>Institution | Term   | Class<br>Nbr | Related<br>Class<br>Nbr | Subject<br>Area | Catalog<br>Nbr | Session | Course<br>Component | Class<br>Section | Description                   |
| MSU55                   | 2218   | 17665        | 17674                   | LB              | 144            | Regular | Lecture             | LEC2             | Biology I: Organismal Biology |

#### **Overrides**

i. Check the necessary overrides to ensure all students are enrolled. If you miss an override, you will get an error in the run the merge process.

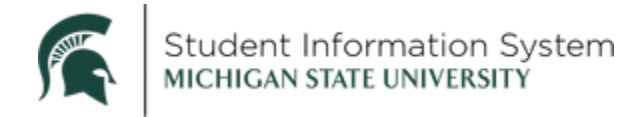

- 7. Enroll the students back in the class.
  - a. Navigate back to Block Enroll Merge.

| Block Enroll Merge                                                                                         | <b>∆ :</b>                       |
|----------------------------------------------------------------------------------------------------|----------------------------------|
| Block Enroll Merge         Block Enroll Detail         Block Enroll Detail 1         Block Enroll Detail 2 | Vindow   Help   Personalize Page |
| Enrollment Request ID 000000000 Request Status Pending                                                     | ubmit                            |
| Merge Blocks                                                                                               | lorra                            |
| Academic institution M3035 Q Michigan State University                                                     | leige                            |
| Student Block SB-E Q My Student Block - Enrolled                                                           |                                  |
| Class Block SBEN Q SB Enroll<br>Detail / Create                                                            |                                  |
| Filtering Criteria                                                                                         |                                  |
| Academic Career Re                                                                                         | trieve                           |
| Term                                                                                                    |                                  |
| Class Nbr 🔍 Detail Status 🗸                                                                                |                                  |
| ID                                                                                                    |                                  |
| Save Notify S Refresh                                                                                      | Update/Display                   |
| Block Enroll Merge   Block Enroll Detail   Block Enroll Detail 1   Block Enroll Detail 2                   |                                  |
|                                                                                                    |                                  |

- b. Add a new value with the name of the block for the enrolled students and enter the class block value created in step 6.
- c. Click the Merge button and then the Submit button.
- d. The **Request Status** will change from "Pending" to either "Success" or "Errors."
- e. Click the Retrieve button to review any records that have messages or errors.
- 8. Add the waitlisted students back to the waitlist.
  - a. Navigate back to Block Enroll Merge.

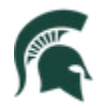

| Block Enroll Merge                                                                       | ¢ :                                  |
|------------------------------------------------------------------------------------------|--------------------------------------|
| Block Enroll Merge Block Enroll Detail Block Enroll Detail 1 Block Enroll Detail 2       | New Window   Help   Personalize Page |
| Enrollment Request ID 000000000 Request Status Pending                                   | Submit                               |
| Academic Institution MSU55 Q Michigan State University                                   | Merge                                |
| Student Block SB-W My Student Block - Enrolled                                           |                                      |
| Class Block SBEN SB Enroll<br>Detail / Create                                            |                                      |
| Filtering Criteria                                                                       |                                      |
| Academic Career                                                                          | Retrieve                             |
| Term                                                                                     |                                      |
| Class Nbr Q Detail Status V                                                              |                                      |
| ID                                                                                       |                                      |
| 🔚 Save 🔄 Notify 📿 Refresh                                                                | d 🕖 Update/Display                   |
| Block Enroll Merge   Block Enroll Detail   Block Enroll Detail 1   Block Enroll Detail 2 |                                      |

- b. Add a new value with the name of the block for the waitlist students and enter the class block value created in Step 6.
- c. Click the **Merge** button and then the **Submit** button.
- d. The **Request Status** will change from "Pending" to either "Success" or "Errors."
- e. Click the **Retrieve** button to review any records that have messages or errors.
- 9. View the Class Roster to verify that the waitlist students are in the same order.